# Для запуска автопоиска на телевизоре xiaomi android TV нужно перейти на значок «шестерёнки» в верхнем левом углу:

| U          | Ищите фильмы, сериг                                                                                                    | алы и многое другое                                                    |                                                                                         | 1                                                                            | ₽ Ŷ           | 18:37<br>тройки  |   |
|------------|----------------------------------------------------------------------------------------------------|------------------------------------------------------------------------|-----------------------------------------------------------------------------------------|------------------------------------------------------------------------------|---------------|------------------|---|
| Приложения |                                                                                                    | wTube 🔗                                                                | twitch                                                                                  | <b>∲</b><br>wideobox                                                         | Kino<br>Juəuj | КиноПонск        | Ö |
| Избранное  |                                                                                                    | Избран<br>Фильмы и сер<br>автоматическ<br>в любой моме<br>удерживайте. | ное<br>иалы будут появля<br>и, и вы сможате пр<br>нт. Чтобы добавит<br>центральную кноп | яться здесь<br>юдолжить просмотр<br>ь контент, нажмите и<br>ку на пульте ДУ. |               |                  |   |
| PatchWall  | Purchanner<br>Purchanner<br>Purchanner | Inyo xee                                                               | ня<br>стрельцов                                                                         |                                                                              |               | NX<br>Themenocom |   |

В открывшемся окне, нужно выбрать пункт «TV»

| Ļ 📼        | Ищите фильмы, сериалы и многое другое                                                    | <b>На</b><br>06щ | СТРОЙКИ<br>ие настройки                             |
|------------|------------------------------------------------------------------------------------------|------------------|-----------------------------------------------------|
|            |                                                                                          | <b>‹</b> ·›      | Сеть и Интернет<br>Устройство подключено к Ethernet |
|            | C: YouTube                                                                               | Ď                | тv                                                  |
| Приложения | • Избранное                                                                              | 9                | Аккаунты и вход                                     |
|            | Фильмы и сериалы будут поя<br>автоматически, и вы сможете<br>в любой момент. Что бы доба |                  | Приложения                                          |
| Избранное  |                                                                                          | Ō                | Таймер                                              |
|            | Ранскотови К                                                                             |                  | Настройки устройства                                |
| PatchWall  |                                                                                          | (10              | Пульты и аксессуары                                 |

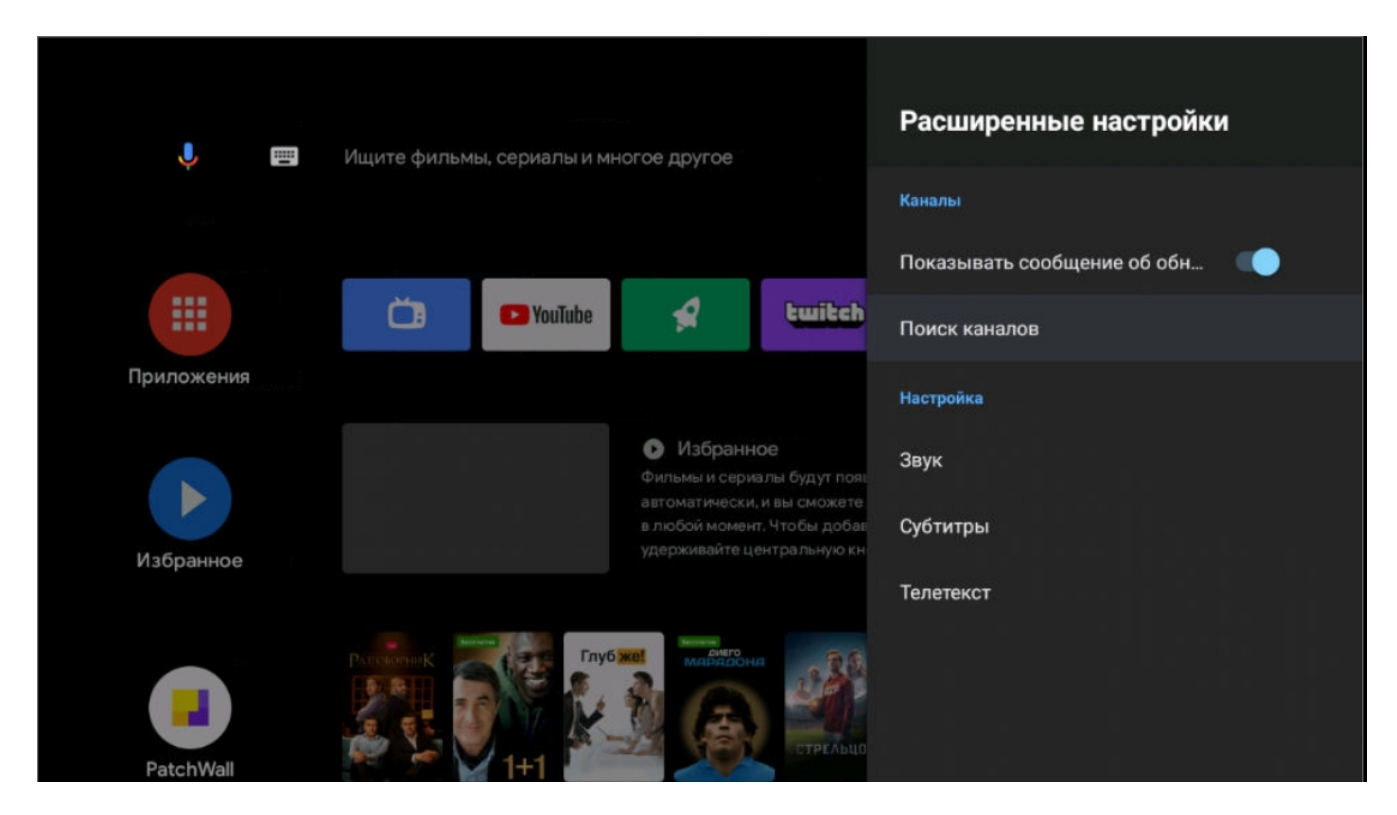

### Далее нужно нажать на пункт «Поиск каналов»

После входа в меню автонастройки, нужно перейти на пункт «Расширенные настройки», для корректирования настроек автопоиска

| Антенна                         |  |  |
|---------------------------------|--|--|
| Кабель<br>Расширенные настройки |  |  |
|                                 |  |  |
|                                 |  |  |
|                                 |  |  |

Режим тюнера — кабель

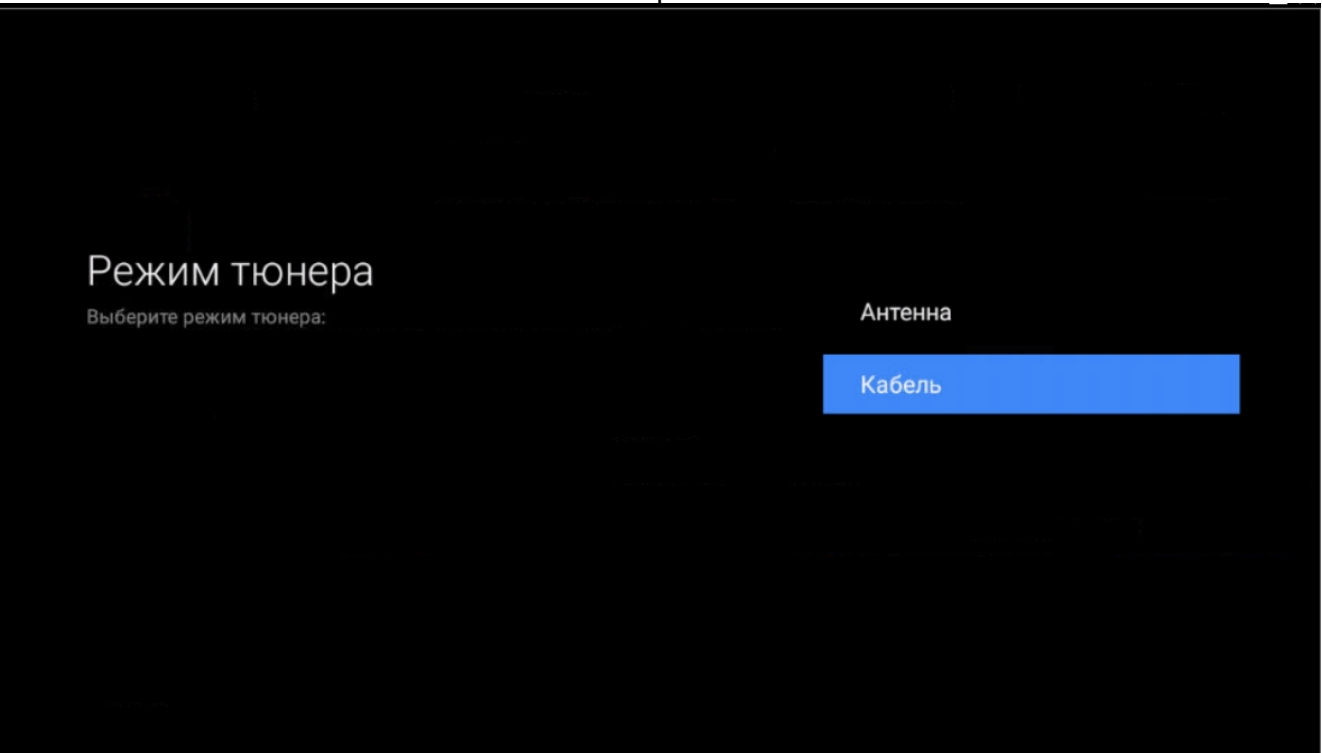

Тип вещания — Цифровой и Аналоговый, либо просто цифровой, в зависимости от предпочтений Клиента

## Выберите тип вещания

Подключите кабель, прежде чем выбрать широковещательный тип поиска каналов:

#### Цифровой

Аналоговый

Цифровой и аналоговый

### Режим поиска — Полный

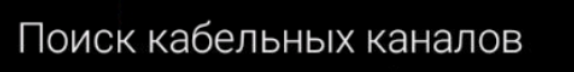

Теперь вы можете выполнить поиск кабельных каналов.

Выберите "Начать", чтобы начать поиск.

Нажмите [ОК], чтобы выбрать элементы.

Начать

Режим поиска

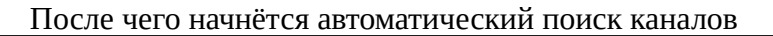

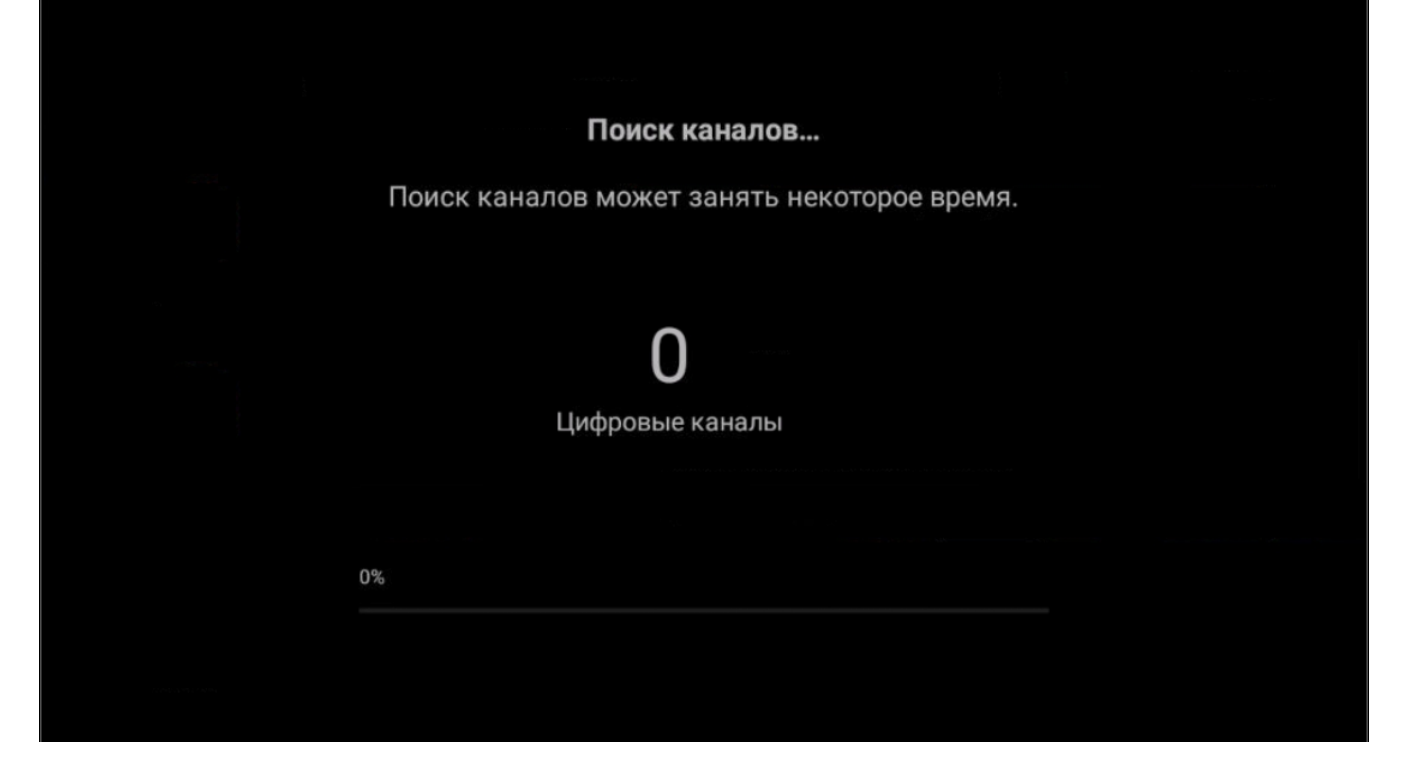

После завершения автопоиска нужно вернуться в основное меню и выбрать «Live TV»

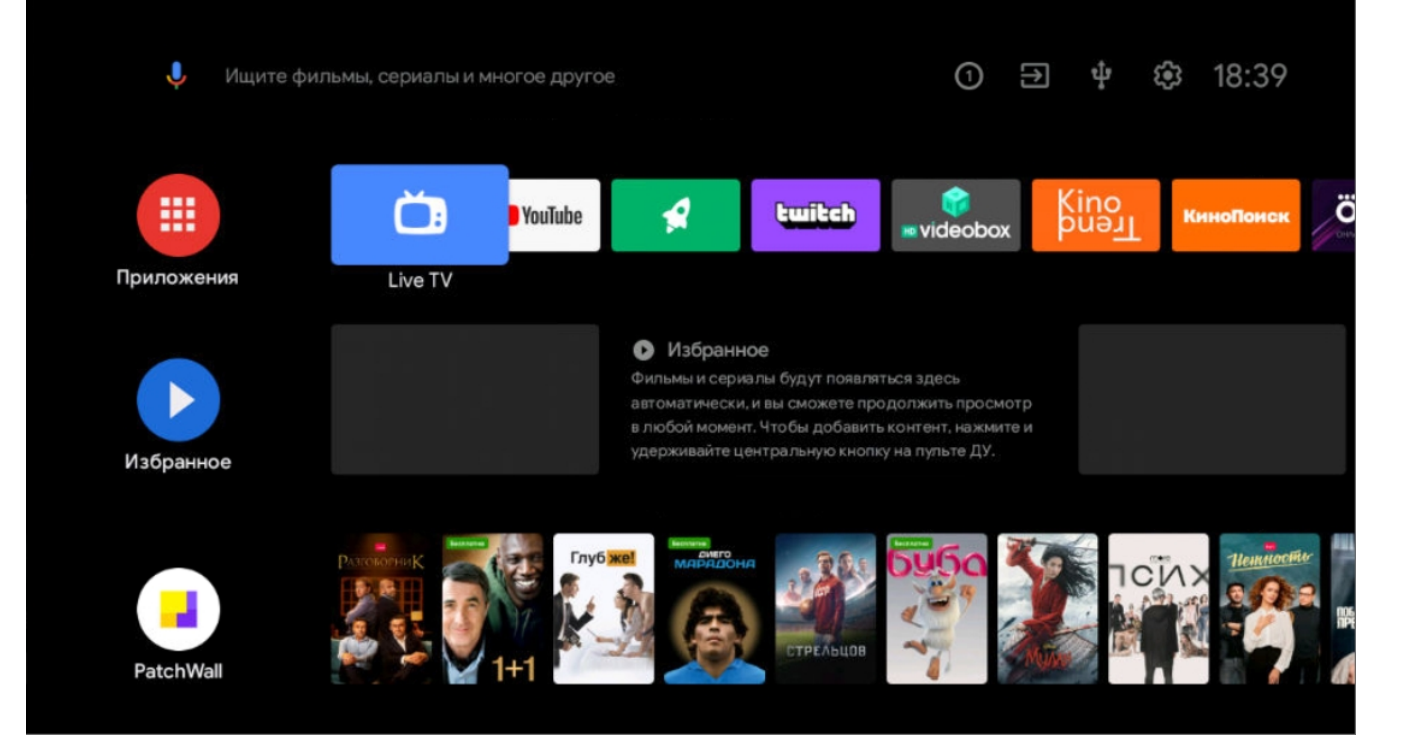